## Авторизация ответственных, преподавателей в Cisco Webex Meetings

Уважаемые ответственные от факультетов/институтов/кафедр и преподаватели!

Для успешного взаимодействия на платформе Cisco Webex Meetings вы можете использовать **три формы** подключения к занятию: через настольное приложение компьютера, через браузер компьютера, через мобильное приложение.

Применение **настольного приложения** не ограничивает вас в настройках, при назначении Вас организатором мероприятия, Вам будут доступны *все функции* платформы.

Подключение **через браузер** и **через мобильное приложение** ограничено по настройкам и функциям, но его <u>достаточно</u>, если Вы планируете участвовать на занятии только с использованием чата, микрофона или делиться презентацией через демонстрацию экрана.

## Подключение через настольное приложение Cisco Webex Meetings

- 1. Зайдите на сайт mgppu.webex.com
- 2. Скачайте настольное приложение Cisco Webex Meetings.

| ← → C △ A mgppu.webex.com/webappng/sites/mgppu/dashboard?siteurl=mgppu                                                                                                    | ☆       | О я | * ≕     | <b>8</b> : |
|----------------------------------------------------------------------------------------------------|---------|-----|---------|------------|
| cisco Webex                                                                                                    |         |     |         |            |
| ≡                                                                                                    | Русский | 0 8 | Войти 🗸 |            |
|                                                                                                    |         |     |         |            |
| Присоединиться к совещанию $_{\odot}$                                                                                                    |         |     |         |            |
| Ввод информации о совещании                                                                                                    |         |     |         |            |
|                                                                                                    |         |     |         |            |
|                                                                                                    |         |     |         |            |
|                                                                                                    |         |     |         |            |
| Настольное приложение Сіссо                                                                                                    |         |     |         |            |
| Webex Meetings                                                                                                    |         |     |         |            |
| Приложение Webex Meetings для рабочего стола позволяет<br>быстро и просто начинать совещания или присоединяться к ним.<br>Можно планировать, начинать и присоединяться к совещаниям с<br>рабочего стола или и непосредственно из Microsoft Outlook. |         |     |         |            |
| Скачать                                                                                                    |         |     |         |            |
|                                                                                                    |         | _   | _       | ?          |

- 3. Начнётся скачивание программы. По завершению откройте файл, нажмите «Установить», дайте согласие на запрос. Приложение установится, на рабочем столе компьютера появится ярлык в виде сине-голубоко шара Cisco Webex Meetings.
- 4. Чтобы авторизоваться на сайте и в приложении, необходимо ввести Вашу электронную почту домена @mgppu.ru. Ранее на эту почту Вам должно было придти письмо-оповещение от Webex о том, что Вы зарегистрированы как пользователь. Проверьте как входящие письма, так и спам, вкладки промоакций и т.д.

Если не можете найти письмо или вспомнить пароль, обратитесь на почту технической поддержки <u>sd@mgppu.ru</u>. Для проверки наличия уч. записи обратитесь в отдел по учебной работе к Лисицыной А.А. <u>lisitsynaaa@mgppu.ru</u>

| ← → C ☆ 🏻 mgppu.webex.com/webappng/sites/mgppu/dashboard?siteurl=mg | ppu                         |   | x 0 x * 🌒 9       |
|---------------------------------------------------------------------|-----------------------------|---|-------------------|
| cisco Webex                                                         |                             |   |                   |
| =                                                                   |                             |   | Русский 🥥 Войти 🗸 |
|                                                                     |                             |   |                   |
| Π                                                                   | рисоединиться к совещанию   | 0 |                   |
|                                                                     | Ввод информации о совещании |   |                   |
|                                                                     |                             |   |                   |

5. Выполните требования системы со сменой пароля. Если необходимо сменить язык системы, нажмите на шестерёнку, затем — во второй строке выберите нужный язык.

| ← → C ① ■ mgppu.we    | bex.com/webappng/sites/mgppu/preference/f | ome                                                           |              | x U x x = 20 U      |  |
|-----------------------|-------------------------------------------|---------------------------------------------------------------|--------------|---------------------|--|
| cisco Webex           |                                           |                                                               |              |                     |  |
| 🕥 Главная             | О Присоединитесь к совещ                  | нию или выполните поиск совещания, записи или текста стеногра | им ()        | Русский   Валерия 🗸 |  |
| 📋 Совещания           | _                                         |                                                               |              |                     |  |
| 💿 Записи              | Параметры                                 |                                                               |              |                     |  |
| 🔅 Параметры           |                                           |                                                               |              |                     |  |
| 00 Аналитические св   |                                           | пьная комната Аудио и видео планирование з                    | апись        |                     |  |
| Поддержка             | Часовой пояс                              | (UTC+03:00) Москва, Санкт-Петербург, Волгоград                | $\checkmark$ |                     |  |
| \downarrow Скачивания | Язык                                      | Русский                                                       | ~ <b></b>    | _                   |  |
| 💮 Обратная связь      |                                           |                                                               |              |                     |  |
|                       | Регион                                    | Россия                                                        | ~            |                     |  |

6. Теперь вместо кнопки «Войти» будет отображаться Ваше имя.

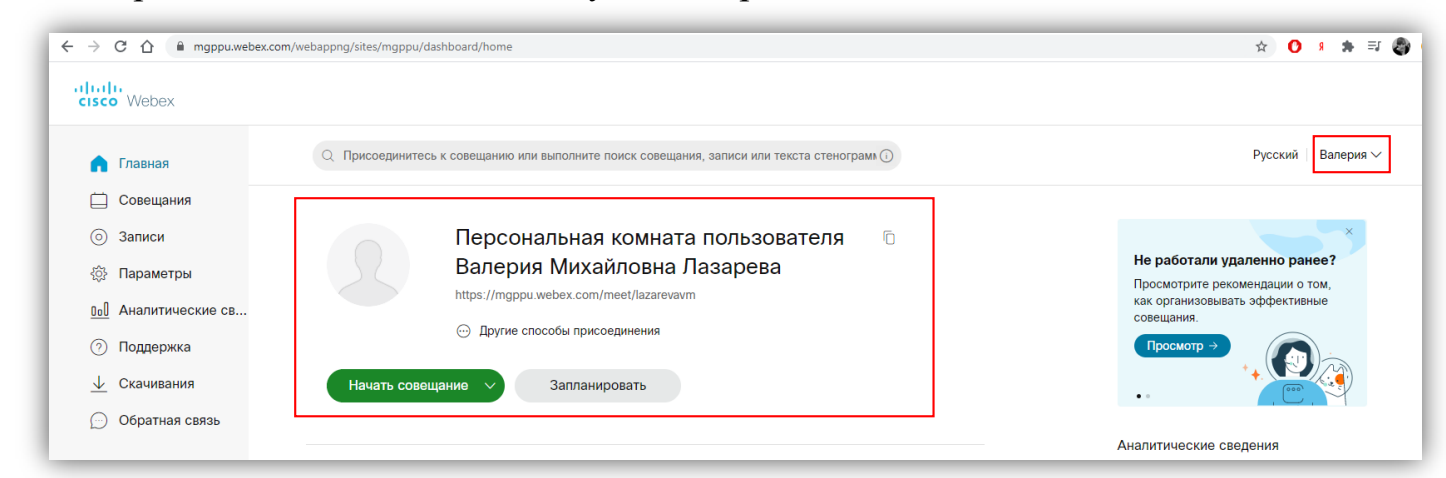

Авторизация успешно пройдена.

## Подключение через браузер компьютера к мероприятию на платформе Cisco Webex Meetings

Если Вы используете Google Chrome, при первом запуске мероприятия Вы можете наблюдать отсутствие звука. Для того, чтобы работа шла корректно, Вам необходимо скачать и установить расширение. В браузерах Mozilla Firefox, Yandex это не требуется.

1. Пройдите на сайт mgppu.webex.com. Нажмите на иконку «Три строки» слева в верхнем углу. Выберите «Скачать».

| cisco Webex      |                              |
|------------------|------------------------------|
|                  | Русский 🛛 📿 Войти 🗸          |
| Поддержка        |                              |
| 💮 Обратная связь | Присоединиться к совещанию ⊚ |
|                  | Ввод информации о совещании  |
| Weber Events     |                              |
| Webex Support    |                              |
|                  |                              |

2. Прокрутите страницу чуть больше чем на середину, найдите информацию о расширении Google Chrome, скачайте расширение.

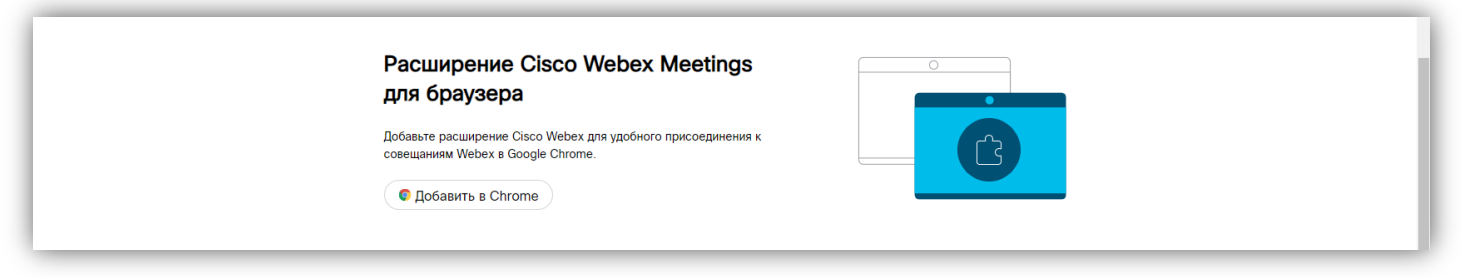

3. Нажмите «Добавить в Chrome», затем в новой открывшейся вкладке – «Установить».

| Cisco Webex Extension<br>Источник: webex.com<br>★★★★ 2 391   Социальные сети и общение   ≗ Пользователей: 10 000 000+                     | Установить                                                                                                    |
|----------------------------------------------------------------------------------------------------|----------------------------------------------------------------------------------------------------|
| Обзор Отзывы Поддержка Похожие                                                                                                    |                                                                                                    |
|                                                                                                    |                                                                                                    |
| интернет-магазин chrome Установить "Cisco Webex Extension"? ×                                                                             | 🕈 lazarevavm@mgppu.ru 🗸                                                                                                    |
| Разные > Расширения > Сівсо Webex Просмотр и изменение ваших данных на посещаемых сайтах<br>Установка соединения со смежными приложениями | Deserver                                                                                                    |
| Victovник: webex.com<br>★★★★★ 2 391 Социальные сети и общение 2 Пользователей: 10 000 000+                                                | , pologoda                                                                                                    |
|                                                                                                    |                                                                                                    |
|                                                                                                    |                                                                                                    |
| ← → C ① ê mgppu.webex.com/webappng/sites/mgppu/dashboard/download                                                                         | <ul> <li>♀ ● ▲ ● ▲ ● ➡ ➡ ■ ● ➡ ■</li> <li>♀</li> <li>Расширение "Cisco Webex Extension"</li> <li>Установлено</li> <li>Управлять расширениями можно на вкладке</li> <li>"Ресширения" в меню "Инструменты".</li> </ul> |

4. После установки расширения необходимо убедиться, что оно работает. Нажмите на иконку «Паззл» справа от адресной строки, затем – «Управление расширениями».

| ← → C û 🔒 mgppu.webex.com/webappng/sites/mgppu/dashboard/download                                          |                                                                                                    |
|----------------------------------------------------------------------------------------------------|----------------------------------------------------------------------------------------------------|
|                                                                                                    | Расширения<br>Расширения с полным доступом<br>Расширения, у которых есть право на просмотр и<br>изменение информации на этом сайте<br>АdBlock — лучший блокиров |
| Скачайте бесплатное приложение Сі<br>мобильных устройств, чтобы проводи<br>помощью смартфона или планшета. | sco Webex Meetings для<br>ить совещания в любом месте с Сisco Webex Extension 早:<br>s Стартовая — Яндекс ‡:<br>У Управление расширениями                        |

5. Убедитесь, что переключатель во вкладке с расширением Webex переведено в режим работы.

| ← → C △ ● Chrome   chrome://extensions                                             |                                                                                                    |                                                                                                    | \$                                                                                                    | 0 🗴 🛪 🖘 🌚 :            |
|------------------------------------------------------------------------------------|----------------------------------------------------------------------------------------------------|----------------------------------------------------------------------------------------------------|----------------------------------------------------------------------------------------------------|------------------------|
| ≡ Расширения                                                                       | Q. Поиск по расширен                                                                                                    | ням                                                                                                    |                                                                                                    | Режим разработчика 🛛 💭 |
| Загрузить распакованное расширение Упаковат                                        | ть расширение Обновить                                                                                                    |                                                                                                    |                                                                                                    |                        |
| СО АdBlock —<br>Блокирует<br>Тwitch и ни<br>Идентифи<br>Отладка с<br>Подробнее Уди | - лучший блокировщик рекл 4.24.0<br>т рекламу на YouTube, Facebook,<br>на всех ваших любимых сайтах.<br>«катор: gighmmpiobklfepjocnamgkkbL<br>траниц фоновая страница | Аdobe Acrobet 15.1.2.3<br>Преобразовать текущую веб-страницу в файл<br>Adobe PDF<br>Идентификатор: efaidnbmnnnibpcajpcglclefind<br>Подробнее Удалить | Cisco Webex Extension 1.9.0<br>Присоединение к озещаниям Webex с<br>помощью Google Chrome ~<br>Идентификатор: Jihmfgmfgelfomenelgileieghnj<br>Отладка страниц фоновая страница<br>Подробнее Удалить |                        |

6. Перейдите по ссылке мероприятия, нажмите «Присоединиться к совещанию» и участвуйте в мероприятии.

## Подключение через мобильное приложение к мероприятию на платформе Cisco Webex Meetings

Предупреждение: настройки и функции мобильного приложения ограничены, для полноценной работы рекомендуем использовать настольное приложение (п.1 настоящей инструкции). В мобильном приложении невозможно загрузить презентацию, видео внутрь программы, невозможно запретить включение микрофонов студентов, невозможно запретить становиться докладчиками по желанию студента, невозможно запрограммировать опрос, невозможно начать сеансы работы в группах и др.

1. Скачайте его в AppStore или Google Market. Откройте его. Нажмите «Присоед. к совещ.». Введите ссылку (или код встречи), Ваши Ф.И.О. полностью, электронную почту. Электронная почта – та, что есть у сотрудников вуза и факультета, на нее приходят приглашения для подключения к совещанию.

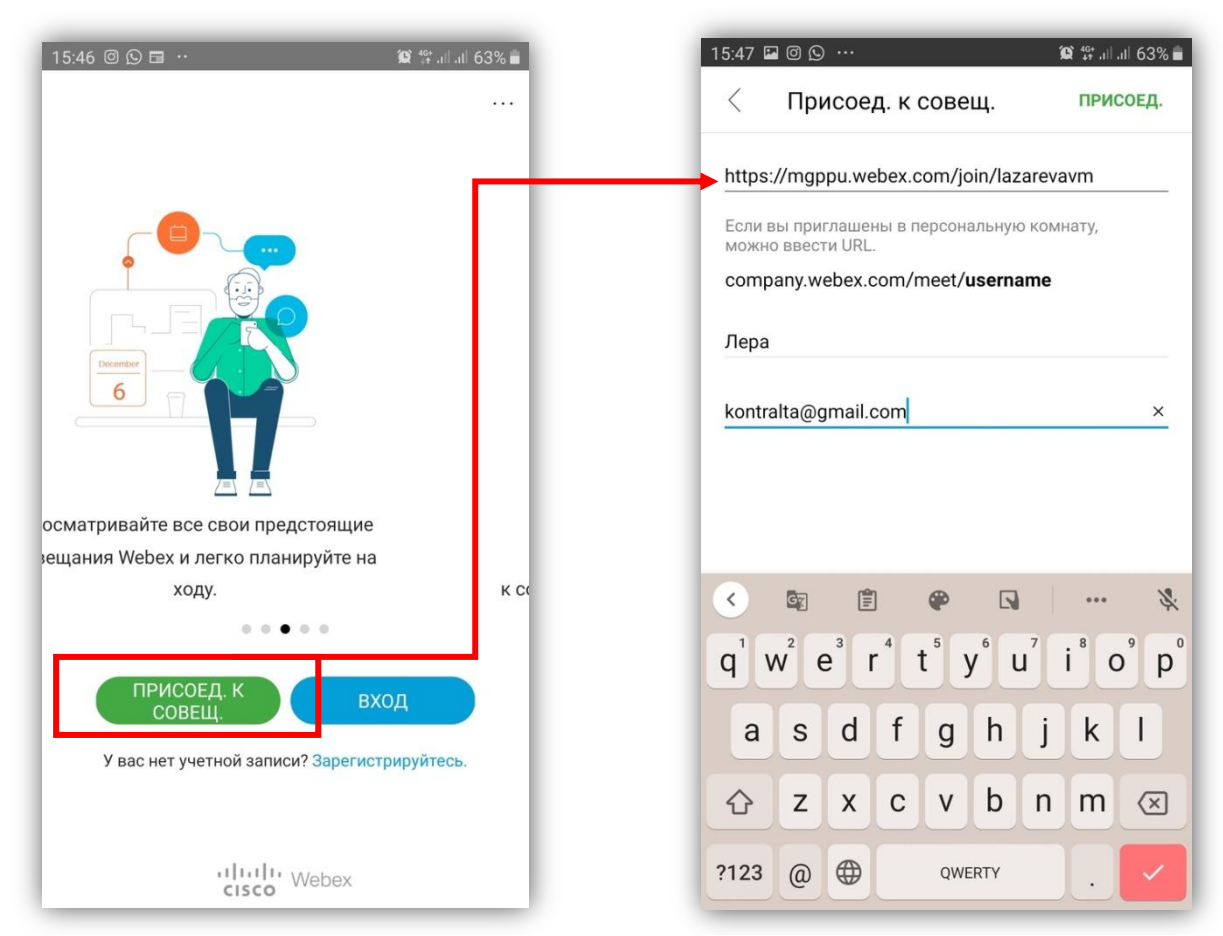

2. Откроется окно мероприятия. Нажмите «Присоед.».

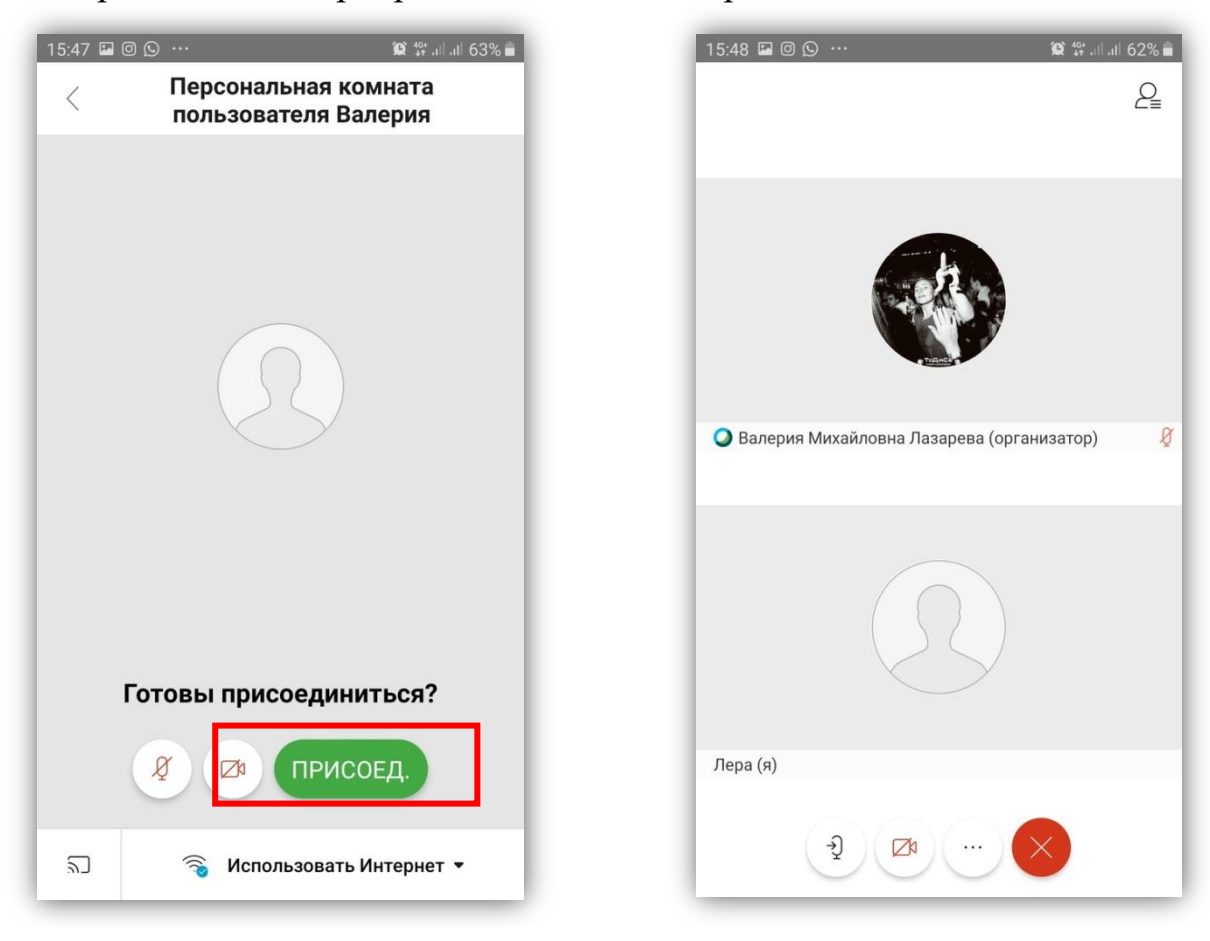